# Problemen met Triaging Platform - afhankelijke (PD) kwesties analyseren

# Inhoud

Inleiding Te verzamelen loggen Te verzamelen basisdocumenten HeartBeat Miss Logs Verwante EOBC/EPC-documenten Fabric-gerelateerd Slice Manager **MPA Manager** LED **PD-installatie** Details Analyse met behulp van card-mg-logs TechTraining gebruiken om offline analyse te doen Decode offline op Ads Server Identificeer het primaire SC en primaire SUP Post-codes ophalen bij Primair SC Event-historie vanuit het primaire RP-standpunt: voorbeeld Triage Scenarios Hoe je Satori Lineup kunt verwijderen, bewerken en bouwen? Opdracht om de Kernel te bouwen Hoe de wijzigingen voor verschillende klompen aan te brengen en het te compileerd te krijgen? Vaste kaarten voor Fretta - HW en FPGA - specificaties

# Inleiding

Dit document beschrijft de richtlijnen hoe u de basisoorzaken van platform-afhankelijke kwesties op de Fretta (NCS 5500) familie van routers kunt analyseren en vinden.

# Te verzamelen loggen

Verzamel voor alle platform-afhankelijke triges de onderstaande stammen. Afhankelijk van het vermoedelijke component- of functionaliteit gebied, verzamelt u andere stammen naast de basisstammen, zoals aangegeven in de onderstaande subsecties.

#### Te verzamelen basisdocumenten

- demonstreren
- technische schouwspel
- technische kaart weergeven

- Tech-shelf tonen
- toontechnologie
- toontechnologie obfl

#### HeartBeat Miss Logs

• show tech-hartslag-misser

#### Verwante EOBC/EPC-documenten

Zie de specifieke problemen van trage EOBC/EPC.

• toonbeeld van technische controle-ethernet

#### Fabric-gerelateerd

• technische stoffen van xrvm tonen

#### **Slice Manager**

- technische ondersteuning voor show sdr\_mgr
- installatie van technische ondersteuning voor show
- technische ondersteuning voor show
- technische ondersteuning voor show
- technische ondersteuning tonen
- gezondheid van controller
- perronplakken tonen

#### **MPA Manager**

• technische ondersteuning voor show-contra-mgr

## LED

- show tech-support envmon
- technische ondersteuning tonen
- alarmen tonen
- show
- omgeving tonen

Raadpleeg deze koppelingen voor meer informatie over LED en status.

## **PD-installatie**

Raadpleeg het gedeelte over de aanhangige PD-installatie

# Details

#### Analyse met behulp van card-mg-logs

- Neem enige tijd om de gedetailleerde wiki voor kaartbeheer bij te wonen op
- Om elk platformprobleem te debug te **spelen**, moet u **technische** sporen **tonen**, technische kaart **tonen** en **tech shelf\_mgr** loggen om te begrijpen wat er aan de hand is.
- laat de kaart opnieuw opstarten en zoeken naar een kaartlocatie <> vanuit shelf\_mgrlogboeken de herstartgeschiedenis van de kaart zien.
- geef controllers kaart-Geef gebeurtenis-historie korte locatie <> en toon controllers kaart-Geef de gebeurtenis-historie details locatie <> van show tech card-mgr logboeken meer informatie over de card-mgr fsm state machine details.
- Als een kaart niet opstart, moet u de geschiedenis van de gebeurtenissen voor die kaart bekijken en op basis van welke status/gebeurtenis de kaart klem zit/faalt, moet u dit controleren met het geprogrammeerde, het PD-installeren of het kaartschermstandpunt. Elke gebeurtenis heeft een bijbehorende postcode, die aanwijzingen voor de FSM-beweging geeft.

**Opmerking:** Als een lijnkaart niet opstart en naar FOUT/FAILED status gaat, moet u na het opnieuw laden van de kaart verbinding maken met de lijnkaartconsole. Dit helpt je te begrijpen waarom de lijnkaart niet kan worden opgestart. **show tech** kan geen logbestanden van een mislukte lijnkaart verzamelen .

Raadpleeg de hierboven genoemde wiki voor **kaarten** om de betekenis van de specifieke staat, gebeurtenis en postcodegegevens te begrijpen. Raadpleeg ook het **sms**-bestand van **kaartbeheer** op **calvados/dc\_common\_pkg/drivers/card\_mgr/card\_mgr\_fsm.smil.** Dit bestand bevat een goede beschrijving van de FSM-staten, gebeurtenissen en staatstransitie.

Hier is een voorbeeld van het korte output van de gebeurtenis-geschiedenis van een werkcase wanneer een LC koudreset is:

```
sysadmin-vm:0_RP0# show controller card-mgr event-history brief location 0/1
Mon Dec 16 14:47:58.974 UTC+00:00
Card Event History for: 0/1
Card Event History as seen by Master (0/RP0)
Current State: CARD_READY
DATE TIME (UTC) STATE EVENT
-----
12/16 14:46:51.116 WAIT_CARD_INFO ev_card_info_synced
12/16 14:46:06.990 WAIT_SYSADMIN_VM_READY ev_sysadmin_vm_booted
12/16 14:45:57.375 HOST_OS_RUNNING ev_sysadmin_vm_started
12/16 14:45:39.554 BOOTLDR_STARTED ev_host_os_started
12/16 14:44:22.746 CARD_POWERED_ON ev_bootldr_started
12/16 14:44:19.142 IOFPGA_BOOTED ev_dml_power_up_ok
12/16 14:44:12.825 IOFPGA_RESET_CHECK ev_inserted
12/16 14:44:12.325 CARD_IN_RESET ev_removed
12/16 14:44:10.224 PROCESS PENDING RESET if pending cold reset req
12/16 14:44:10.224 SYSADMIN VM GOING DOWN ev host halting os
12/16 14:43:50.258 SYSADMIN_VM_GOING_DOWN ev_cold_reset_req
12/16 14:43:34.275 CARD_READY ev_sysadmin_vm_shutdown
12/16 11:11:55.291 OIR_INSERT_NOTIF if_card_local_init_done
12/16 11:11:55.290 IDLE ev_card_info_synced
Voorbeeld van gebeurtenis-geschiedenis gedetailleerde output:
```

sysadmin-vm:0\_RPO# show controller card-mgr event-history detail location 0/1 Mon Dec 16 14:49:20.850 UTC+00:00 Card Event History for: 0/1 Card Event History as seen by Master (0/RP0) Event buffer info: Total number of events recorded: 14 Number of events available for display: 14 Current State: CARD\_READY EVENT #: 13 (record index = 13) TIMESTAMP: 2019/12/16 14:46:51.116090 UTC STATE: WAIT CARD INFO EVENT: ev\_card\_info\_synced EVENT DESC: Card info of the remote node has been received EVENT #: 12 (record index = 12) TIMESTAMP: 2019/12/16 14:46:06.990465 UTC STATE: WAIT\_SYSADMIN\_VM\_READY EVENT: ev\_sysadmin\_vm\_booted EVENT DESC: SysAdmin VM has booted EVENT #: 11 (record index = 11) TIMESTAMP: 2019/12/16 14:45:57.375813 UTC STATE: HOST\_OS\_RUNNING EVENT: ev\_sysadmin\_vm\_started EVENT DESC: SysAdmin VM has been started from host EVENT #: 10 (record index = 10) TIMESTAMP: 2019/12/16 14:45:39.554589 UTC STATE: BOOTLDR\_STARTED EVENT: ev\_host\_os\_started EVENT DESC: Host OS has started booting EVENT #: 9 (record index = 9) TIMESTAMP: 2019/12/16 14:44:22.746147 UTC STATE: CARD\_POWERED\_ON EVENT: ev\_bootldr\_started EVENT DESC: Bootloader on the card has started booting EVENT #: 8 (record index = 8) TIMESTAMP: 2019/12/16 14:44:19.142021 UTC STATE: IOFPGA\_BOOTED EVENT: ev\_dm1\_power\_up\_ok EVENT DESC: I/O FPGA indicating power domain 1 was successfully powered up EVENT #: 7 (record index = 7) TIMESTAMP: 2019/12/16 14:44:12.825682 UTC STATE: IOFPGA\_RESET\_CHECK EVENT: ev\_inserted EVENT DESC: Card inserted into the chassis or I/O FPGA booted EVENT #: 6 (record index = 6)TIMESTAMP: 2019/12/16 14:44:12.325703 UTC STATE: CARD\_IN\_RESET EVENT: ev\_removed EVENT DESC: Card removed from chassis or I/O FPGA was power cycled EVENT #: 5 (record index = 5) TIMESTAMP: 2019/12/16 14:44:10.224354 UTC

STATE: PROCESS\_PENDING\_RESET EVENT: if\_pending\_cold\_reset\_req EVENT #: 4 (record index = 4) TIMESTAMP: 2019/12/16 14:44:10.224343 UTC STATE: SYSADMIN\_VM\_GOING\_DOWN EVENT: ev\_host\_halting\_os EVENT DESC: Host is performing halting of OS EVENT #: 3 (record index = 3) TIMESTAMP: 2019/12/16 14:43:50.258016 UTC STATE: SYSADMIN\_VM\_GOING\_DOWN EVENT: ev\_cold\_reset\_req EVENT DESC: Client request to cold reset the card (I/O FPGA is also power-cycled) EVENT #: 2 (record index = 2) TIMESTAMP: 2019/12/16 14:43:34.275167 UTC STATE: CARD\_READY EVENT: ev\_sysadmin\_vm\_shutdown EVENT DESC: SysAdmin VM shutdown operation has started EVENT #: 1 (record index = 1) TIMESTAMP: 2019/12/16 11:11:55.291184 UTC STATE: OIR\_INSERT\_NOTIF EVENT: if\_card\_local\_init\_done EVENT #: 0 (record index = 0) TIMESTAMP: 2019/12/16 11:11:55.290959 UTC STATE: IDLE EVENT: ev\_card\_info\_synced EVENT DESC: Card info of the remote node has been received

Voorbeeld van postcodes waargenomen op Primair SC en Primair SUP:

Identificeer het nummer van de fysieke sleuf van de kaart in kwestie en het primaire SC en SUP van deze uitvoer:

locatienummer 0/1 fysieke sleuf is 2 (ID-kolom), Primair SC is 0/SC0 en Primaire SUP is 0/RP0.

Gebruik deze opdracht om de postcodelijst voor lijnkaart 0/1 te kiezen:

sysadmin-vm:0\_RP0# show controller card-mgr trace cmgr\_isr location 0/SC0 | inc "slot 2" | inc changed Mon Dec 16 14:56:27.355 UTC+00:00 2019-12-16:11.14.44.916211712:[ISR]: POST Code for slot 2 changed to 0xa0 2019-12-16:11.14.44.916268544:[ISR]: POST Code for slot 22 changed to 0x54 2019-12-16:11.14.44.916295168:[ISR]: POST Code for slot 24 changed to 0x54 2019-12-16:11.14.44.916321280:[ISR]: POST Code for slot 26 changed to 0x54 2019-12-16:11.14.44.916347392:[ISR]: POST Code for slot 27 changed to 0xa0 2019-12-16:11.14.44.916373504:[ISR]: POST Code for slot 28 changed to 0xa0 2019-12-16:11.15.03.646569472:[ISR]: POST Code for slot 26 changed to 0xa0 2019-12-16:11.15.04.748022272:[ISR]: POST Code for slot 22 changed to 0xa0 2019-12-16:11.15.14.266484736:[ISR]: POST Code for slot 24 changed to 0xa0 2019-12-16:11.18.11.489846272:[ISR]: POST Code for slot 2 changed to 0x1e 2019-12-16:11.18.12.491101184:[ISR]: POST Code for slot 2 changed to 0xa0 2019-12-16:11.22.30.391535104:[ISR]: POST Code for slot 2 changed to 0xle 2019-12-16:11.22.31.492875776:[ISR]: POST Code for slot 2 changed to 0xa0 2019-12-16:11.26.49.407702016:[ISR]: POST Code for slot 2 changed to 0x1e 2019-12-16:11.26.50.509097472:[ISR]: POST Code for slot 2 changed to 0xa0 2019-12-16:11.31.08.408430592:[ISR]: POST Code for slot 2 changed to 0xle 2019-12-16:11.31.09.409682432:[ISR]: POST Code for slot 2 changed to 0xa0 2019-12-16:11.35.26.315185152:[ISR]: POST Code for slot 2 changed to 0xle 2019-12-16:11.35.27.416556032:[ISR]: POST Code for slot 2 changed to 0xa0 2019-12-16:11.39.45.310315520:[ISR]: POST Code for slot 2 changed to 0x1e 2019-12-16:11.39.46.311528448:[ISR]: POST Code for slot 2 changed to 0xa0 2019-12-16:11.44.04.337517056:[ISR]: POST Code for slot 2 changed to 0xle 2019-12-16:11.44.05.338741248:[ISR]: POST Code for slot 2 changed to 0xa0 2019-12-16:11.48.23.232193024:[ISR]: POST Code for slot 2 changed to 0x1e 2019-12-16:11.48.24.333538304:[ISR]: POST Code for slot 2 changed to 0xa0 2019-12-16:11.52.41.234022400:[ISR]: POST Code for slot 2 changed to 0xle 2019-12-16:11.52.43.336457728:[ISR]: POST Code for slot 2 changed to 0xa0 2019-12-16:11.57.00.153080320:[ISR]: POST Code for slot 2 changed to 0xle 2019-12-16:11.57.01.254410752:[ISR]: POST Code for slot 2 changed to 0xa0 2019-12-16:12.01.19.178457600:[ISR]: POST Code for slot 2 changed to 0x1e 2019-12-16:12.01.20.179703296:[ISR]: POST Code for slot 2 changed to 0xa0 2019-12-16:12.05.38.203790336:[ISR]: POST Code for slot 2 changed to 0x1e 2019-12-16:12.05.39.205028864:[ISR]: POST Code for slot 2 changed to 0xa0 2019-12-16:12.09.57.103055360:[ISR]: POST Code for slot 2 changed to 0x1e 2019-12-16:12.09.58.204383232:[ISR]: POST Code for slot 2 changed to 0xa0 2019-12-16:12.14.15.027237888:[ISR]: POST Code for slot 2 changed to 0xle 2019-12-16:12.14.16.128579072:[ISR]: POST Code for slot 2 changed to 0xa0 2019-12-16:12.18.34.047417856:[ISR]: POST Code for slot 2 changed to 0x1e 2019-12-16:12.18.35.148794880:[ISR]: POST Code for slot 2 changed to 0xa0 2019-12-16:12.22.53.047706624:[ISR]: POST Code for slot 2 changed to 0x1e 2019-12-16:12.22.54.048883200:[ISR]: POST Code for slot 2 changed to 0xa0 2019-12-16:12.27.12.054199808:[ISR]: POST Code for slot 2 changed to 0x1e 2019-12-16:12.27.13.055494656:[ISR]: POST Code for slot 2 changed to 0xa0 2019-12-16:12.31.30.979380224:[ISR]: POST Code for slot 2 changed to 0xle 2019-12-16:12.31.32.080705024:[ISR]: POST Code for slot 2 changed to 0xa0 2019-12-16:12.35.48.888316416:[ISR]: POST Code for slot 2 changed to 0x1e 2019-12-16:12.35.49.989663744:[ISR]: POST Code for slot 2 changed to 0xa0 2019-12-16:12.40.07.891782144:[ISR]: POST Code for slot 2 changed to 0xle 2019-12-16:12.40.08.993085440:[ISR]: POST Code for slot 2 changed to 0xa0 2019-12-16:12.44.26.908366848:[ISR]: POST Code for slot 2 changed to 0x1e 2019-12-16:12.44.27.909621760:[ISR]: POST Code for slot 2 changed to 0xa0 2019-12-16:12.48.45.918578176:[ISR]: POST Code for slot 2 changed to 0x1e 2019-12-16:12.48.46.919841792:[ISR]: POST Code for slot 2 changed to 0xa0 2019-12-16:12.53.03.837281280:[ISR]: POST Code for slot 2 changed to 0x1e 2019-12-16:12.53.04.838517248:[ISR]: POST Code for slot 2 changed to 0xa0 2019-12-16:12.57.22.831639552:[ISR]: POST Code for slot 2 changed to 0x1e 2019-12-16:12.57.23.832911360:[ISR]: POST Code for slot 2 changed to 0xa0 2019-12-16:13.01.41.833031680:[ISR]: POST Code for slot 2 changed to 0xle 2019-12-16:13.01.42.834268672:[ISR]: POST Code for slot 2 changed to 0xa0 2019-12-16:13.06.00.740024320:[ISR]: POST Code for slot 2 changed to 0x1e 2019-12-16:13.06.01.841394688:[ISR]: POST Code for slot 2 changed to 0xa0 2019-12-16:13.10.19.768019968:[ISR]: POST Code for slot 2 changed to 0x1e 2019-12-16:13.10.20.769302528:[ISR]: POST Code for slot 2 changed to 0xa0 2019-12-16:13.14.37.655355392:[ISR]: POST Code for slot 2 changed to 0x1e 2019-12-16:13.14.38.756755456:[ISR]: POST Code for slot 2 changed to 0xa0 2019-12-16:13.18.56.655229952:[ISR]: POST Code for slot 2 changed to 0x1e

2019-12-16:13.18.57.756587520:[ISR]: POST Code for slot 2 changed to 0xa0 2019-12-16:13.23.15.658801664:[ISR]: POST Code for slot 2 changed to 0x1e 2019-12-16:13.23.16.660048384:[ISR]: POST Code for slot 2 changed to 0xa0 2019-12-16:13.27.34.655034880:[ISR]: POST Code for slot 2 changed to 0xle 2019-12-16:13.27.35.656287232:[ISR]: POST Code for slot 2 changed to 0xa0 2019-12-16:13.31.53.652897792:[ISR]: POST Code for slot 2 changed to 0xle 2019-12-16:13.31.54.654104576:[ISR]: POST Code for slot 2 changed to 0xa0 2019-12-16:13.36.11.558914560:[ISR]: POST Code for slot 2 changed to 0x1e 2019-12-16:13.36.12.560167424:[ISR]: POST Code for slot 2 changed to 0xa0 2019-12-16:13.40.30.568370688:[ISR]: POST Code for slot 2 changed to 0x1e 2019-12-16:13.40.31.569627136:[ISR]: POST Code for slot 2 changed to 0xa0 2019-12-16:13.44.49.468186112:[ISR]: POST Code for slot 2 changed to 0x1e 2019-12-16:13.44.50.571635712:[ISR]: POST Code for slot 2 changed to 0xa0 2019-12-16:13.49.08.482063360:[ISR]: POST Code for slot 2 changed to 0xle 2019-12-16:13.49.09.583393280:[ISR]: POST Code for slot 2 changed to 0xa0 2019-12-16:13.53.26.395422208:[ISR]: POST Code for slot 2 changed to 0xle 2019-12-16:13.53.27.496771584:[ISR]: POST Code for slot 2 changed to 0xa0 2019-12-16:13.57.45.399475712:[ISR]: POST Code for slot 2 changed to 0x1e 2019-12-16:13.57.46.500909568:[ISR]: POST Code for slot 2 changed to 0xa0 2019-12-16:14.02.04.405213184:[ISR]: POST Code for slot 2 changed to 0xle 2019-12-16:14.02.05.406433280:[ISR]: POST Code for slot 2 changed to 0xa0 2019-12-16:14.06.23.417884672:[ISR]: POST Code for slot 2 changed to 0x1e 2019-12-16:14.06.24.419138048:[ISR]: POST Code for slot 2 changed to 0xa0 2019-12-16:14.10.42.329566720:[ISR]: POST Code for slot 2 changed to 0xle 2019-12-16:14.10.43.430938112:[ISR]: POST Code for slot 2 changed to 0xa0 2019-12-16:14.15.00.253901824:[ISR]: POST Code for slot 2 changed to 0xle 2019-12-16:14.15.01.355243520:[ISR]: POST Code for slot 2 changed to 0xa0 2019-12-16:14.19.19.247721472:[ISR]: POST Code for slot 2 changed to 0x1e 2019-12-16:14.19.20.349063680:[ISR]: POST Code for slot 2 changed to 0xa0 2019-12-16:14.23.38.254869504:[ISR]: POST Code for slot 2 changed to 0x1e 2019-12-16:14.23.39.256110592:[ISR]: POST Code for slot 2 changed to 0xa0 2019-12-16:14.27.57.261724160:[ISR]: POST Code for slot 2 changed to 0x1e 2019-12-16:14.27.58.262965760:[ISR]: POST Code for slot 2 changed to 0xa0 2019-12-16:14.32.15.158858240:[ISR]: POST Code for slot 2 changed to 0x1e 2019-12-16:14.32.17.261378560:[ISR]: POST Code for slot 2 changed to 0xa0 2019-12-16:14.36.34.186439168:[ISR]: POST Code for slot 2 changed to 0x1e 2019-12-16:14.36.35.187675648:[ISR]: POST Code for slot 2 changed to 0xa0 2019-12-16:14.40.53.126042624:[ISR]: POST Code for slot 2 changed to 0x1e 2019-12-16:14.40.54.227419648:[ISR]: POST Code for slot 2 changed to 0xa0 2019-12-16:14.43.33.504493568:[ISR]: POST Code for slot 2 changed to 0xa1 2019-12-16:14.44.09.450505728:[ISR]: POST Code for slot 2 changed to 0x73 2019-12-16:14.44.18.369435136:[ISR]: POST Code for slot 2 changed to 0x1b 2019-12-16:14.44.21.973499392:[ISR]: POST Code for slot 2 changed to 0xe0 2019-12-16:14.44.45.599875072:[ISR]: POST Code for slot 2 changed to 0xe1 2019-12-16:14.45.26.660646400:[ISR]: POST Code for slot 2 changed to 0xe3 2019-12-16:14.45.28.064965632:[ISR]: POST Code for slot 2 changed to 0xe2 2019-12-16:14.45.30.167515648:[ISR]: POST Code for slot 2 changed to 0xe4 2019-12-16:14.45.33.070848000:[ISR]: POST Code for slot 2 changed to 0xe6 2019-12-16:14.45.38.777229312:[ISR]: POST Code for slot 2 changed to 0x50 2019-12-16:14.45.56.597211648:[ISR]: POST Code for slot 2 changed to 0x54 2019-12-16:14.46.06.211475968:[ISR]: POST Code for slot 2 changed to 0xa0 2019-12-16:14.46.14.720887296:[ISR]: POST Code for slot 2 changed to 0x17 2019-12-16:14.46.15.822237696:[ISR]: POST Code for slot 2 changed to 0xa0 2019-12-16:14.48.29.977753088:[ISR]: POST Code for slot 2 changed to 0x1e 2019-12-16:14.48.31.079104512:[ISR]: POST Code for slot 2 changed to 0xa0 2019-12-16:14.52.48.986328576:[ISR]: POST Code for slot 2 changed to 0x1e 2019-12-16:14.52.49.987563520:[ISR]: POST Code for slot 2 changed to 0xa0

TechTraining gebruiken om offline analyse te doen

Decode offline op Ads Server

- 1. Kopieer het archief van de show tech naar een folder op uw advertentieserver.
- 2. Onteer de inhoud van het archief met behulp van tar zxvf showtech-ctrace-admin-2019-Nov-06.174210.UTC.tgz
- 3. cd showtech-ctrace-admin-2019-nov-06.174210.UTC
- 4. Gebruik deze opdracht om de sporen voor card\_mgr proces te decoderen onder directory cmgr: /gebruikers/gonaidu/bin/showtech\_ct\_dec -d cmgr-p card\_mgr
- 5. cd cmgr

**Opmerking:** gedecodeerde logbestanden met csporen bevinden zich in de lokale tijdzone -Als de decode is uitgevoerd op de server van Bangalore ADS, zijn de sporen gebaseerd op IST-tijdzone. Houd dit in gedachten terwijl u de routerlogbestanden en offline gedecodeerde sporenlogbestanden vergelijkt.

#### Identificeer het primaire SC en primaire SUP

Gebruik "grep "Master Rol" \*" onder cmgr-map:

```
card_mgr.0_RP0:299:2019-02-
22:07.35.38.709224844:2580:calvados/dc_common_pkg/drivers/card_mgr/src/card_mgr_main.c:1539:main
:cmgr_main:MAIN_HW_ARB_RESULT:[MAIN]: HW Arbitration Result = Master Role
card_mgr.0_SC0:96:2019-04-
06:19.04.34.500975616:1976:calvados/dc_common_pkg/drivers/card_mgr/src/card_mgr_main.c:1539:main
:cmgr_main:MAIN_HW_ARB_RESULT:[MAIN]: HW Arbitration Result = Master Role
```

#### Post-codes ophalen bij Primair SC

Gebruik deze opdracht om postcodes voor LC 0/1 te krijgen: grop "sleuf 2" kaart\_gmr.0\_SC0 | Grip gewijzigd

2019-04-06:19.04.34.759844864:1976:calvados/dc\_common\_pkg/drivers/card\_mgr/src/card\_mgr\_interrupt.c:256: iofpga\_check\_card\_post\_code\_change:cmgr\_isr:ISR\_CARD\_POST\_CODE\_CHANGED:[ISR]: POST Code for slot 2 changed to 0xa0

#### Event-historie vanuit het primaire RP-standpunt:

#### GROP RCAPI\_NOTIFY\_CARD\_POST\_CODE\_CB-kaart\_GUR.0\_RP0 | "0V1"

2019-04-06:19.04.40.665774834:2589:calvados/dc\_common\_pkg/drivers/card\_mgr/src/card\_mgr\_rack\_service.c:1 919:cmgr\_rack\_notify\_card\_post\_code\_change\_cb:cmgr\_rack\_capi:RCAPI\_NOTIFY\_CARD\_POST\_CODE\_CB:[RAC K CAPI]: 0/1 - CAPI cmgr\_rack\_notify\_card\_post\_code\_change\_cb, client card\_mgr (PID=1976,hdl=0x7f7c880ff728,slot=29)

#### voorbeeld Triage Scenarios

• CPU-ingang voor kaartbeheer:

Slik niet omhoog bij LC-herlading-Potenza 10c

## Hoe je Satori Lineup kunt verwijderen, bewerken en bouwen?

Er kunnen meerdere lijnen naast elkaar bestaan. Om de juiste satori lineup/devline te kennen, moet de sysadmin linux deze opdracht uitvoeren.

```
cat /etc/build-info.txt
```

Zo krijg je de output

### Thirdparty Information

```
SDK arm /auto/exr-yocto/SDK/WRL7/Fretta/REL0109/arm/kvm-host-arm-sdk.tgz
```

SDK x86\_64 /auto/exr-yocto/SDK/WRL7/Fretta/REL0109/x86\_64/kvm-host-x86\_64-sdk.tgz

```
Refpoint = thirdparty/opensource/release@tp-main/289
```

Hostname : calcium-99.cisco.com

Workspace : /nobackup/hetsoi/satori-wrl7.release.20191209/target-n9000-gdb

Source Base : ssh://wwwin-git-sjc-2/git/thinstack/satori.git

Devline : cisco-xr-wr7

Devline Ver : f53915539d9ca49d3dedec0882ee4eb12a408956

Devline Type : GIT Repository

Here Devline `cisco-xr-wr7' should be used.

Before pulling the view, setup your environment

Stap 2. Zorg ervoor dat deze ingang in uw IT-configuratiebestand aanwezig is; ~/.gitfig

[van toepassing]

witruimte = niet waarschuwen

negatieve spionage = verandering

Stap 3. Gebruik deze opdracht om uw omgeving in te stellen voordat u een activiteit uitvoert

#### bron/auto/exr-yocto/tools/scripts/set\_yocto\_env

Stap 4. Gebruik deze opdracht om de weergave te trekken.

#### acme pull-sb ios\_ena-dev cisco-xr-wr7 -plat geen

Stap 5. Start de onderstaande opdracht in uw schaal

#### ongestel CDPATH

#### Opdracht om de Kernel te bouwen

Stap 1. Navigeer naar satori folder en voer deze opdracht uit.

#### scripts/xr/build-release.sh

Stap 2. Zodra de kern met succes is gebouwd, past het de cisco-specifieke patches op diverse .cen .h-bestanden en code op dit pad toe voor codesleutel.

#### satori/target-n9000-gdb/bitbake\_building/tmp/work/n9000\_gdb-wrs-linux/

**Opmerking:** je moet hier geen permanente verandering aanbrengen om gereflecteerd te worden in je binaire structuur, omdat dit een locatie is die overschreven zal worden in het volgende gebouw. Code op deze locatie dient te worden gebruikt voor het genereren van codesleutel en .pleisterbestanden. Het .lapjesbestand wordt hier besproken

Vanuit het gezichtspunt van de codetabel, bevindt de code voor klm zich op twee paden

#### • Voor de productie van een loopbrug en een pleister: satori/target-n9000-gdb/bitbake\_building/tmp/work/n9000\_gdb-wrs-linux/

• Feitelijke **c en .h** bestanden die gebruikt worden in binaire/sdk-gebouwen satori/meta-cisco-nxos/recepten-kernel/meta-cisco-nxos

Op het bovenstaande pad krijg je twee telefoongidsen

A. cisco-klm —> Dit omvat alle klm die gebruikt worden in modulaire en vaste frettta systemen.

B. cisco-klm-zermatt —> Dit bestrijkt alle klm die alleen gebruikt worden in vaste fretta systemen zoals klm\_iofpga.

# Hoe de wijzigingen voor verschillende klompen aan te brengen en het te compileerd te krijgen?

Wijzigingen aanbrengen voor **klm\_iofpga** is heel eenvoudig. Ga gewoon naar dit pad en begin met het aanbrengen van wijzigingen in **.c** of **.h** bestand waarin u geïnteresseerd bent.

satori/target-n9000-gdb/bitbake\_building/tmp/work/n9000\_gdb-wrs-linux/cisco-klm-zermatt/0,1-r0/klm\_iofpga

Het maken van wijzigingen voor alle andere klm(en) is een beetje moeilijk. Zoals hierboven is uitgelegd, moet u naar de lokatie van het tmp gaan, de veranderingen doorvoeren, **het .patch**bestand genereren (hier wordt uitgelegd hoe u een **.patch**-bestand kunt genereren). Kopieer het **.patch**-bestand naar een bepaalde locatie, voer een ingang voor dit nieuwe **.patch**-bestand in het **.bb**-bestand en start de constructie.

Ga naar de stappen om de wijzigingen aan te brengen.

Stap 1. Ga naar de klm-specifieke map waarin u de wijzigingen wilt aanbrengen. Je vindt alle klemen op deze locatie.

#### satori/target-n9000-gdb/bitbake\_building/tmp/work/n9000\_gdb-wrs-linux/cisco-klm/0,1-r0

Stap 2. Gebruik het snelgereedschap om de wijzigingen aan te brengen, zodat het .patchbestand gegenereerd kan worden. Let op, hier werkt acme diff niet, dus u moet het quilt gereedschap gebruiken om het patchbestand te genereren.

Stap 3. Instellen van de alias van het quilt-gereedschap

CD satori/target-n9000-gdb/bitbake\_building/tmp/working/n9000\_gdb-wrs-linux/cisco-klm/0,1-r0

alias quilt=/nobackup/rpanday/kernel-wr7/satori/target-n9000gdb/bitbake\_building/tmp/sysroots/x86\_64-linux/usr/bin/quilt

Stop nieuwe patch\_file.patch —>Instruct Quilt om een nieuw .patch-bestand met de naam patch\_file.patch toe te wijzen.

Kantel top —> Deze opdracht vertelt ons dat patch\_file.patch bovenop de quilt stapel staat en klaar is om te worden bewerkt.

U kunt de fout in klm\_obfl/obfl\_dc3.c bewerken om de fout in klm\_obfl/obfl\_dc3.c op te nemen. Nadat deze opdracht is uitgevoerd, is obfl\_dc3.c open en klaar voor bewerking. Schrijf en vertrek nadat de bewerking is voltooid.

Quilt verfrissen —> Deze opdracht neemt het verschil met het bewerkte bestand klm\_obfl/obfl\_dc3.c en zet het in patch\_file.patch. Open het bestand in vi om hetzelfde te controleren.

Stap 4. Zodra het patchbestand patch\_file.patch is gegenereerd, kopieert u het naar dit pad.

# CP patches/patch\_file.patch/back-up/panday/ker-wr7/atori/meta-cisco-nxos/recipes-kernel/cisco-klm/files

Stap 5. Voer een bestand in in het **.bb-**bestand voor dit nieuwe .patchbestand. Het **bb**-bestand bevindt zich op deze locatie.

/nobackup/rpanday/kernel-wr7/satori/meta-cisco-nxos/recipes-kernel/cisco-klm/cisco-klm\_0.1.bb

# Vaste kaarten voor Fretta - HW en FPGA - specificaties

PID

| NCS-5502-SE                    | ZERMATT                                              | 2RU vast | ・ EDCS-<br>1515475  | <ul> <li>EDCS-1026647</li> <li>EDCS-1516467</li> <li>EDCS-1193041</li> </ul>   |
|--------------------------------|------------------------------------------------------|----------|---------------------|--------------------------------------------------------------------------------|
| NCS-5501-SE                    | TURIN-MX                                             | 1RU vast | ・ EDCS-<br>1497433  | <ul> <li>EDCS-1527505</li> <li>EDCS-1527506</li> </ul>                         |
| NCS-5502-S-S-<br>PROTO         | ZERMATT-<br>PROTO                                    |          |                     |                                                                                |
| NCS 5502                       | ZERMATT-CR                                           | 2RU vast | ・ EDCS-<br>1515475  | EDCS-1516467<br>CPU IOFPGA FS:<br>EDCS-1026647<br>MIFPGA - EDCS -<br>193041    |
| NCS 5501                       | TAIHU                                                | 1RU vast | EDCS-<br>1530044    | IOFPGA - EDCS -<br>1541805<br>MIFPGA - EDCS-<br>1541804                        |
| NCS-5501-A2-SE                 | WINTERFELL                                           |          |                     |                                                                                |
| NCS-5501-A1-SE                 | OLDCASTLE                                            |          |                     |                                                                                |
| NCS-5501-A1                    | NCS 550A1-<br>36H-S switch<br>OLDCASTLE              |          |                     |                                                                                |
| NCS 550A1-36H-<br>SE-S switch  | OLDCASTLE-<br>SE                                     | 1RU vast | · EDCS-<br>1563746  | <ul> <li>EDCS-1568105</li> <li>EDCS-11402862</li> <li>EDCS-11556985</li> </ul> |
| NCS 550A1-36H-<br>S switch     | OLDCASTLE-<br>CR                                     | 1RU vast | · EDCS-<br>1563746  | <ul> <li>EDCS-1568105</li> <li>EDCS-11402862</li> </ul>                        |
| N540-X-<br>24Z8Q2C-M<br>router | TORTIN-<br>CONFORL-BOX                               |          |                     |                                                                                |
| N540-24Z8Q2C-<br>M router      | TORTIN-CR                                            |          |                     |                                                                                |
| N540X-ACC-SYS<br>switch        | TORTIN-16G-<br>CR                                    |          |                     |                                                                                |
| N540-ACC-SYS                   | TORTIN-16G                                           |          |                     |                                                                                |
| NCS 5501-HD                    | N540-24Z8Q2C-<br>M router<br>TORTIN-CR<br>NCS 545A1- |          |                     |                                                                                |
| NCS-5501-A3                    | 24H switch<br>PYKE                                   |          |                     |                                                                                |
| NCS 545A1-24H<br>switch        | PYKE                                                 | 1RU vast | ・ EDCS-<br>11415948 | <ul> <li>EDCS-1568105</li> <li>EDCS-1026647</li> <li>EDCS-1568940</li> </ul>   |
| NCS 550A2-<br>MOD-SE-S switch  | PEYTO MET<br>TCAM                                    | 2RU vast | • EDCS-<br>11601538 | <ul> <li>EDCS-11632621</li> <li>EDCS-11632622</li> </ul>                       |
| NC555A2-MOD-<br>SE-H-S switch  | PEYTO MET<br>TCAM EN CC                              | 2RU vast | ・ EDCS-<br>11601538 | <ul> <li>EDCS-11632621</li> <li>EDCS-11632622</li> </ul>                       |
| NCS 550A2-<br>MOD-S switch     | Peyto NonSE C-<br>temp (TCAM)                        | 2RU vast | ・ EDCS-<br>11601538 | <ul> <li>EDCS-11632621</li> <li>EDCS-11632622</li> </ul>                       |

| NCS 550A2-<br>MOD-HD-S<br>switch | PEYTO<br>ZONDER TCAM                     | 2RU vast | · EDCS-<br>11601538 | •           | EDCS-11632621<br>EDCS-11632622                  |
|----------------------------------|------------------------------------------|----------|---------------------|-------------|-------------------------------------------------|
| NCS 550A2-<br>MOD-HX-S switch    | PEYTO<br>ZONDER TCAM<br>MET PAPIER<br>CC | 2RU vast | • EDCS-<br>11601538 | •           | EDCS-11632621<br>EDCS-11632622                  |
| NCS-55A1-<br>48Q6H               | BIFROST-T                                | 1RU vast | · EDCS-<br>12914104 | •<br>•<br>• | EDCS-13259042<br>EDCS-15599029<br>EDCS-15676955 |
| NCS-55A1-<br>24Q6H-S router      | TURIN-CR                                 | 1RU vast | • EDCS-<br>12909672 | •<br>•<br>• | EDCS-13259042<br>EDCS-15599029<br>EDCS-15676955 |
| NCS-55A1-<br>24Q6H-S switch      | TURIN-CR                                 |          |                     |             |                                                 |